# Sola Salon Studios - HubSpot Default Settings

In HubSpot, a few key default settings can make all the difference in how smoothly you navigate the system. Set them up right, and you'll spend less time clicking around—and more time doing what really matters: connecting with Pros. This guide will walk you through:

- Making Deals your Default Home Screen
- Bookmarking Deals, Tasks, and Contacts in the Nav Bar
- Viewing Deals through the Kanban View

13 Steps <u>View most recent version</u>

Created byCreation DateLast UpdatedDoug DavidoffMar 12, 2025Mar 12, 2025

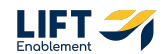

# **Click on Settings**

|               | % ff © 👘 🕫          | 🖉 🥼 Sola Salon Studios 🔹 |  |  |
|---------------|---------------------|--------------------------|--|--|
|               |                     |                          |  |  |
| Customization | Index Customization | View Deals in the d 🗹    |  |  |
|               |                     |                          |  |  |
|               |                     |                          |  |  |
|               |                     |                          |  |  |
|               |                     |                          |  |  |

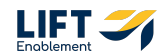

#### **Click on General**

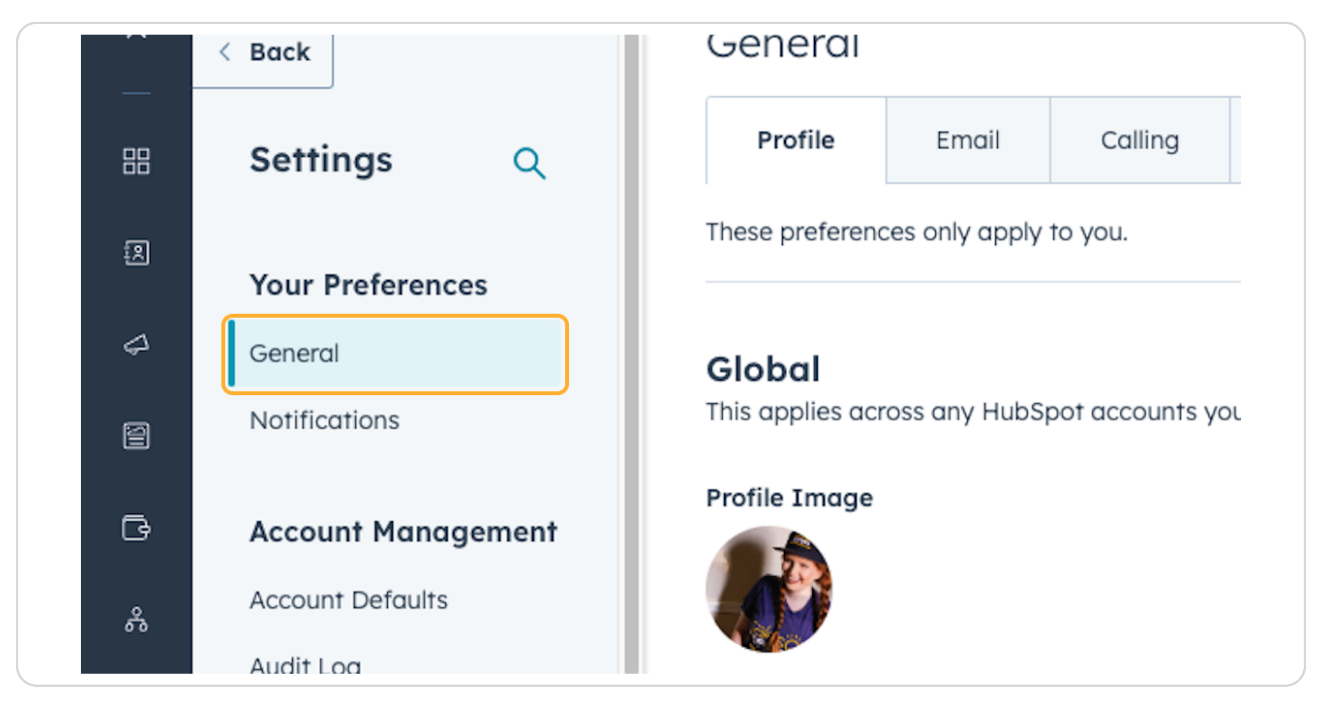

#### **STEP 3**

### Scroll until you see Defaults. Click on Default Home Page, Select Deals

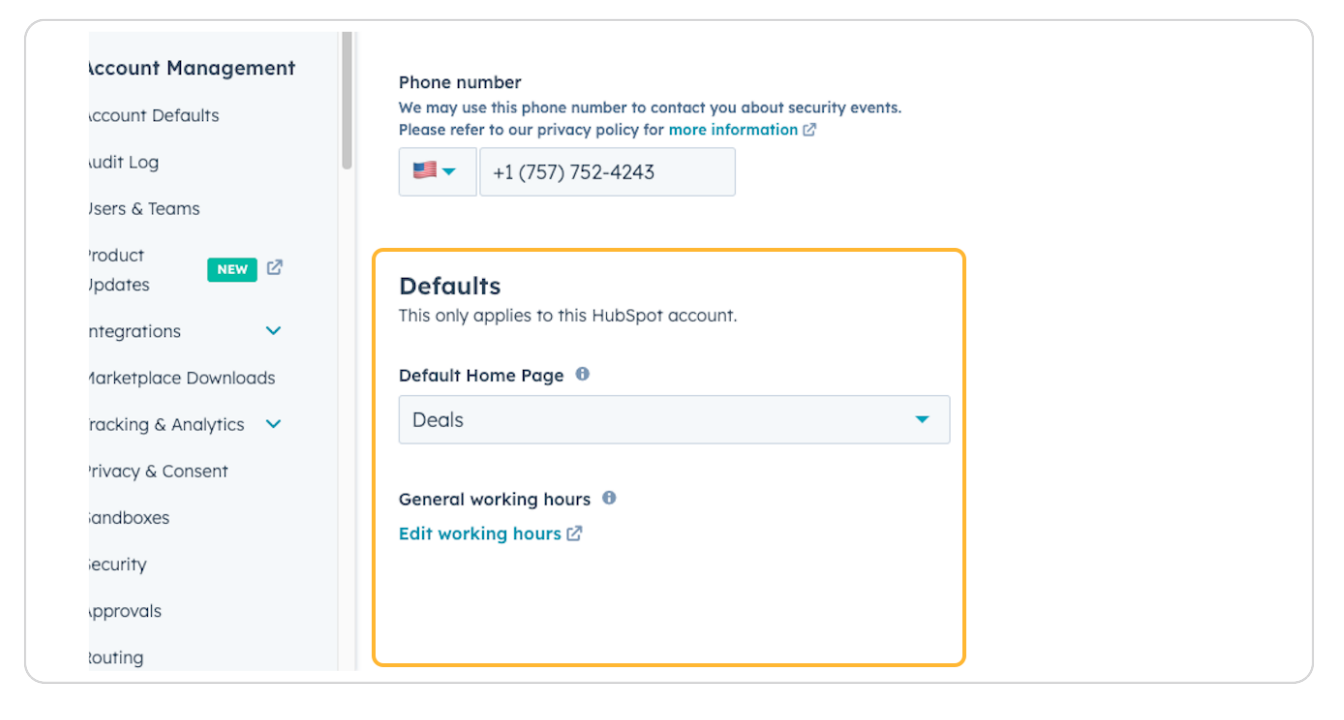

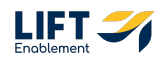

#### **Click on Save**

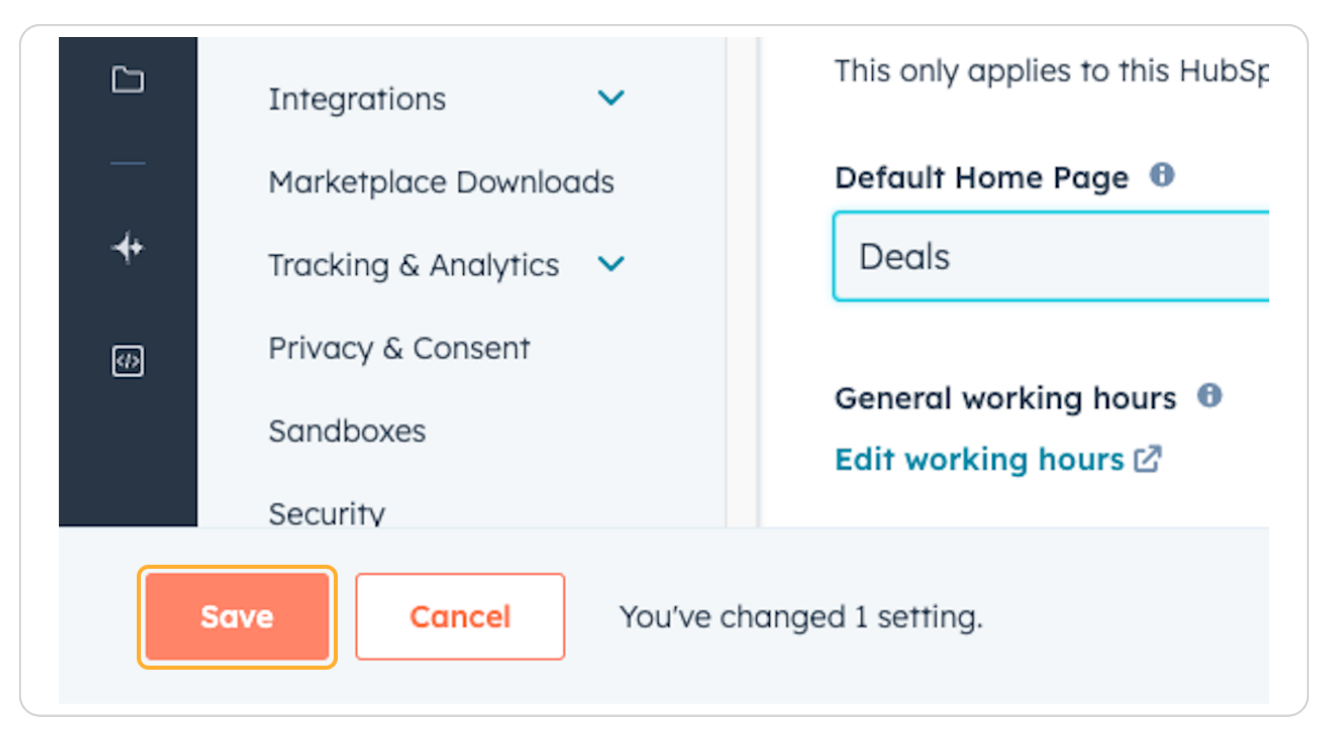

# # Bookmarking Deals, Tasks, and Contacts in the... 5 Steps

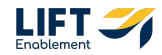

#### **Click on the Bookmark**

This is where you'll go to see all of your bookmarked items. Bookmarking an item in HubSpot allows you to more quickly navigate to the section of HubSpot you want to be in.

| Search HubSpot |                                                                                   |                                                                      |  |  |  |  |
|----------------|-----------------------------------------------------------------------------------|----------------------------------------------------------------------|--|--|--|--|
|                | Add your first bookmark for quick access.                                         | Munoz                                                                |  |  |  |  |
| 8              |                                                                                   | Language 🛛<br>English                                                |  |  |  |  |
| 4              | Select the bookmark icon next to<br>any item in the navigation to add it<br>here. | Date, time, and number format<br>Format: March 12, 2025, 03/12/2025, |  |  |  |  |
| 2              | Here.                                                                             | United States                                                        |  |  |  |  |

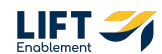

# Go to the CRM section of the navigation, find Deals and Click to Add to bookmarks

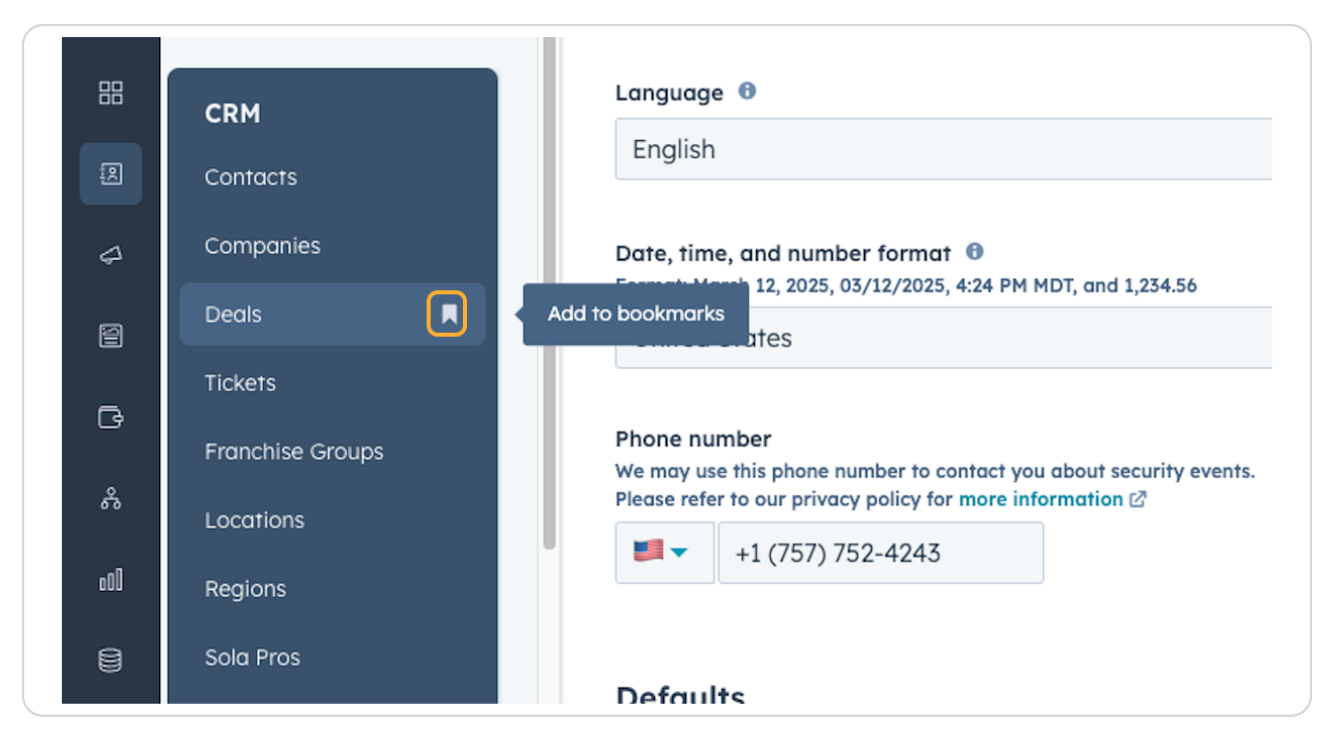

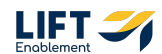

In that same section, move down to Tasks and Add to bookmarks

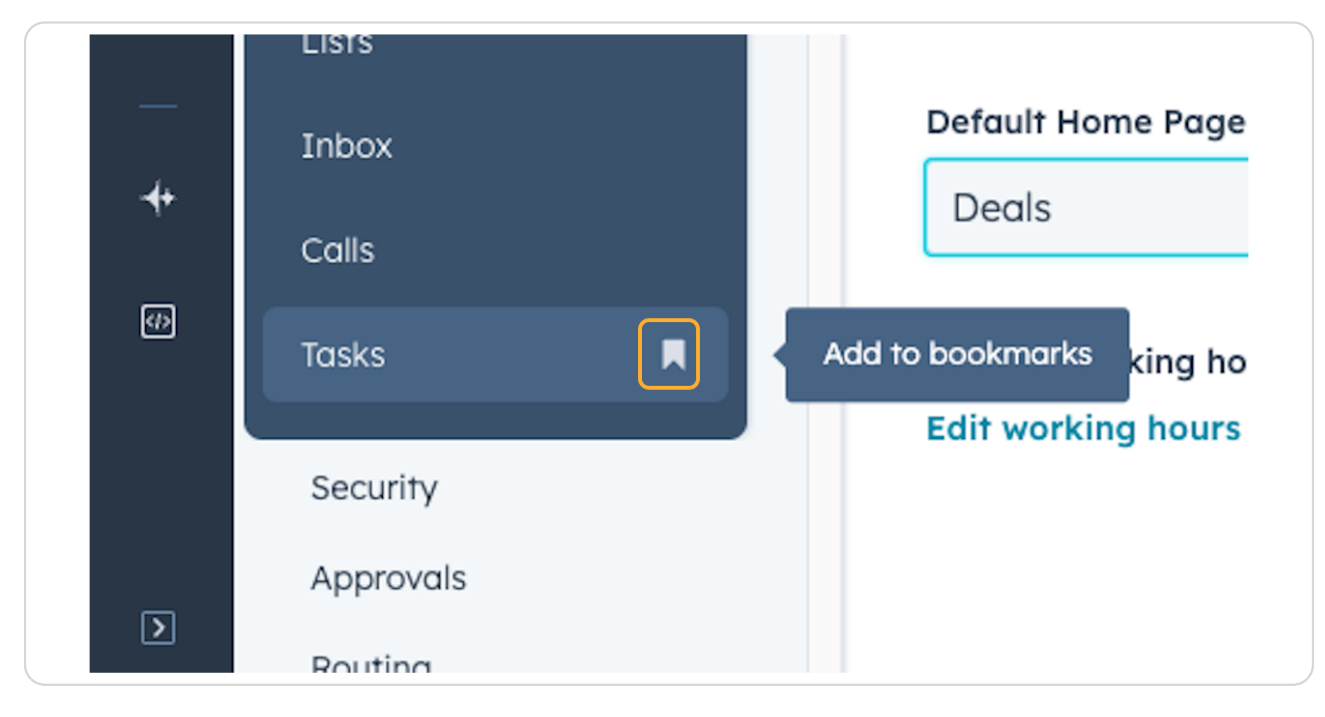

#### **STEP 8**

### In the same section at the top, Add Contacts to bookmarks

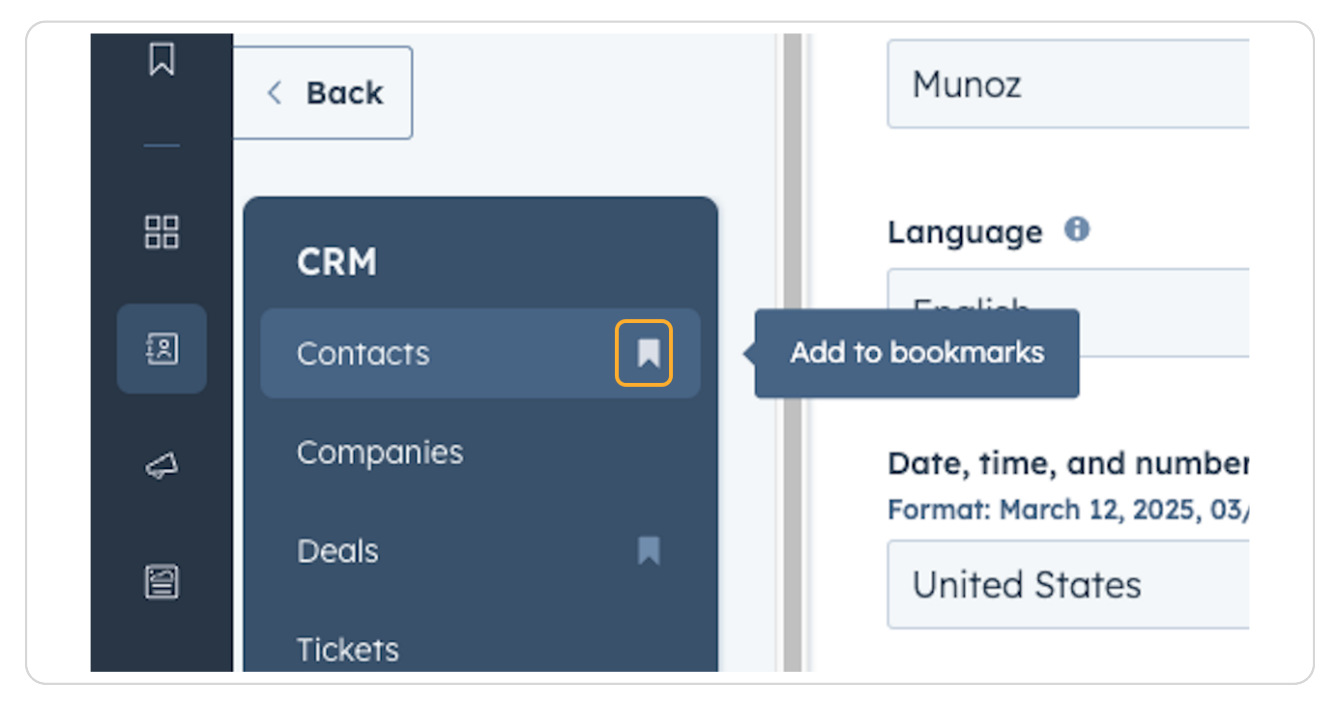

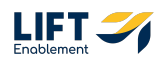

Now when you go back to the Bookmarks tab on the nav bar, you'll see all of the bookmarked items

| <b>`</b> >> | Search HubSpot |                                                                      |  |  |  |  |  |
|-------------|----------------|----------------------------------------------------------------------|--|--|--|--|--|
|             | Bookmarks      | Munoz                                                                |  |  |  |  |  |
|             | Deals          |                                                                      |  |  |  |  |  |
| 88          | Tasks          | Language 🙃                                                           |  |  |  |  |  |
| Ø           | Contacts       | English                                                              |  |  |  |  |  |
| 4           | General        | Date, time, and number format<br>Format: March 12, 2025, 03/12/2025, |  |  |  |  |  |
| 8           | Notifications  | United States                                                        |  |  |  |  |  |

# **#** Viewing Deals Through the Kanban View

4 Steps

When you first enter HubSpot and navigate to Deals, you'll be shown all your Deals in a list view. You'll want to make sure you toggle over to the Kanban view.

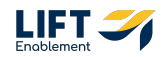

#### **Click on Deals**

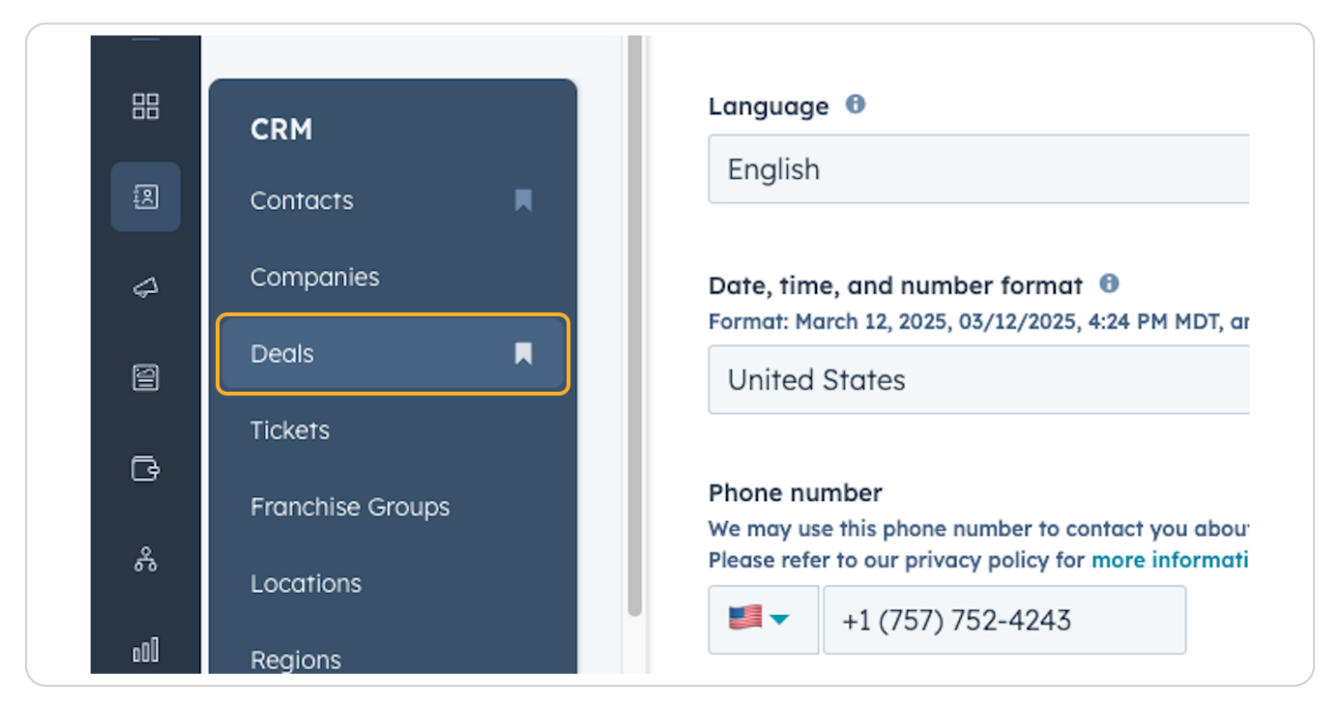

#### STEP 11

## The first time in HubSpot you may see Deals in a List view

| All de | Ali deals × My deals      |                               | Han                           | nah's View                      | + Add view (3/50) All Views        |  |
|--------|---------------------------|-------------------------------|-------------------------------|---------------------------------|------------------------------------|--|
|        | Leasing Pipeline - (2) De | eal owner 👻 X Create date 🚽   | Last activity date - Close da | te – 🕂 Hore Clear quick filters | = Advanced filters                 |  |
| Searc  | ch name or descripti Q    |                               |                               |                                 | Create report 🖉 Export Edit column |  |
|        | DEAL NAME                 | DEAL STAGE                    | CLOSE DATE (HST)              | DEAL OWNER 🗘 🗄                  | AMOUNT 🗘 🚦 FOLLO                   |  |
|        | Hannah Test               | New (Leasing Pipeline)        |                               | 🛞 Hannah Munoz (hanna           |                                    |  |
|        | John Moore (re-engaged)   | Tour Scheduled (Leasing Pip   |                               | Tricia Cremeans (trish          |                                    |  |
|        | Hannah Test (re-engaged)  | Tour Scheduled (Leasing Pip   |                               | 🛞 Hannah Munoz (hanna           |                                    |  |
|        | Hannah Test               | Closed/Nurture (Leasing Pip   | Today at 6:42 AM HST          | 🛞 Hannah Munoz (hanna           | Mar                                |  |
|        | Laura Smith (re-engaged)  | Connected (Leasing Pipeline)  |                               | Tricia Cremeans (trish          |                                    |  |
|        | Laura Lift                | Connecting (Leasing Pipeline) |                               | Tricia Cremeans (trish          |                                    |  |
|        | Ash Lift                  | Tour Scheduled (Leasing Pip   |                               | Tricia Cremeans (trish          |                                    |  |
|        | CRM Demo: Dave Moore      | Tour Scheduled (Leasing Pip   | Apr 23, 2025 7:16 AM HST      | Tricia Cremeans (trish          |                                    |  |
|        | Demo Locations: John Moo  | Closed/Nurture (Leasing Pip   | Today at 8:45 AM HST          | Tricia Cremeans (trish          | Apr 2                              |  |
|        | Demo Locations: Laura Sm  | Closed/Nurture (Leasing Pip   | Yesterday at 11:34 AM HST     | Tricia Cremeans (trish          | Mar                                |  |
|        | CRM Demo: Anna Jackson    | Closed/Nurture (Leasing Pip   | Jan 10, 2025 12:04 PM HST     | Tricia Cremeans (trish          |                                    |  |
|        | Demo Locations: John Doe  | Tour Completed (Leasing Pip   |                               | Tricia Cremeans (trish          |                                    |  |

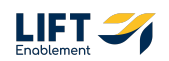

# Click on View your Deals on board

|    | Deals -<br>463 records |                    |        |                |
|----|------------------------|--------------------|--------|----------------|
| 88 | View your Deals o      | n board            |        | × My d         |
| 2  |                        | Leasing Pipeline 👻 | (2) De | al owner 👻 🗙   |
| \$ | Search n               | ame or descripti Q |        |                |
| 8  |                        | AL NAME            | ‡ I    | DEAL STAGE     |
|    |                        | lannah Test        |        | New (Leasing F |

#### STEP 13

# Now you'll see your Deals in the Kanban view

| >>     | Q Search HubSpot                                            | × K                                                          | +                                                                             |                                                                               |                                                                                | ~ E 0 @                                                   | 🧟 🧄 Sola Salon Studios 🗸                                                |
|--------|-------------------------------------------------------------|--------------------------------------------------------------|-------------------------------------------------------------------------------|-------------------------------------------------------------------------------|--------------------------------------------------------------------------------|-----------------------------------------------------------|-------------------------------------------------------------------------|
|        | Deals -                                                     |                                                              |                                                                               |                                                                               |                                                                                | Actions -                                                 | Import Create deal                                                      |
|        | All deals                                                   | × My dea                                                     | ls                                                                            | Hannah's View                                                                 |                                                                                | + Add view (3/50) All                                     | Views                                                                   |
| a      | E III C Leasing Pipeline • (2                               | 2) Deal owner + X Create date                                | <ul> <li>Last activity date - Close</li> </ul>                                | date - + More Clear quick fi                                                  | Iters = Advanced filters                                                       |                                                           | <b>•• •</b>                                                             |
|        | Search name or descripti Q                                  |                                                              |                                                                               |                                                                               |                                                                                | Create                                                    | report 🕼 Board options 🕶                                                |
| Ē      | NEW 2 <                                                     | CONNECTING 4 <                                               | CONNECTED 3 <                                                                 | TOUR SCHEDULED 14 <                                                           | TOUR COMPLETED 3 <                                                             | WAITLIST 3 <                                              | CLOSED LEASED!                                                          |
| 6      | Hannah Test<br>Location: Annapolis<br>Brimary Service: Hair | Laura Lift<br>Location: CRM Demo<br>Primary Service: Massace | Laura Smith (re-engaged)<br>Location: Demo Locations<br>Brimary Service: Hoir | John Moore (re-engaged)<br>Location: Demo Locations<br>Primary Service: Brows | Demo Locations: John Doe<br>Location: Demo Locations<br>Primary Service: Teeth | CRM Demo: Anna Johnson<br>Location: CRM Demo              | CRM Demo: David Moore<br>Location: CRM Demo<br>Primary Service: Permane |
| Å      | Stage/Deal Age: 0d/0d<br>Deal owner: Hannah Munoz           | Stage/Deal Age: 12d/12d<br>Deal owner: Tricia Cremeans       | Stage/Deal Age: 1d/1d<br>Deal owner: Tricia Cremeans                          | Stage/Deal Age: 0d/0d<br>Deal owner: Tricia Cremeans                          | Whitening<br>Stage/Deal Age: 61d/13d                                           | Stage/Deal Age: 61d/61d<br>Deal owner: Tricia Cremeans    | Stage/Deal Age: 61d/45d<br>Deal owner: Tricia Cremear                   |
| eOD    | Multi                                                       | At-Risk                                                      | e Re-Engaged On-Track                                                         | e Re-Engaged On-Track                                                         | At-Risk                                                                        | 3<br>No activity for 2 months                             | •                                                                       |
| 8      | No activity for 4 hours<br>Task due in 16 hours             | Note 7 hours ago<br>Task due in 5 days                       | No activity for a day<br>Task due in 4 months                                 | Meeting 4 hours ago<br>Meeting in 2 days                                      | D<br>No activity for 13 days                                                   | t No activity scheduled                                   | Demo Locations: James<br>Taylor                                         |
| G      | Demo Locations: John Wilson                                 | Demo Locations: Michael                                      | CRM Demo: Emily Harris                                                        | Hannah Test (re-engaged)                                                      | ! No activity scheduled                                                        | Johnson<br>Location: Demo Locations                       | Primary Service: Other<br>Stage/Deal Age: 61d/0d                        |
| -      | Primary Service: Botox/Fillers<br>Stage/Deal Age: 41d/61d   | Location: Demo Locations<br>Primary Service: Lashes          | Primary Service: Other<br>Stage/Deal Age: 58d/16d                             | Primary Service: Hair<br>Stage/Deal Age: 0d/0d                                | Location: CRM Demo<br>Primary Service: Permanent                               | Primary Service: Botox/Fillers<br>Stage/Deal Age: 61d/61d | Deal owner: Tricia Cremear                                              |
| ,<br>m | Deal owner: Tricia Cremeans                                 | Stage/Deal Age: 41d/61d<br>Deal owner: Tricia Cremeans       | Deal owner: Tricia Cremeans                                                   | Deal owner: Hannah Munoz                                                      | Makeup<br>Stage/Deal Age: 61d/16d<br>Deal owner: Tricia Cremeans               |                                                           | Robert Davis                                                            |
|        | No activity for 2 months                                    | At-Risk                                                      | Task a month ago                                                              | Meeting 6 hours ago                                                           | At-Risk                                                                        | No activity for 2 months<br>1 No activity scheduled       | Primary Service: Permane<br>Makeup                                      |
|        | ! No activity scheduled                                     | Note 2 days ago                                              | : No activity scheduled                                                       | Task due in 16 hours                                                          | 86                                                                             | Demo Locations: Jane Brown                                | Stage/Deal Age: 61d/0d                                                  |
| Þ      | Total: \$0                                                  | Total: \$0                                                   | Total: \$0                                                                    | Total: \$0                                                                    | Total: \$0                                                                     | Total: \$0                                                | Total: \$0                                                              |

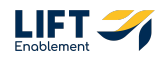

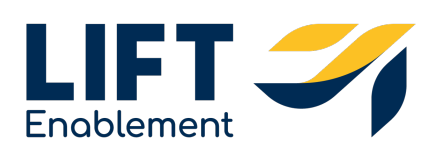